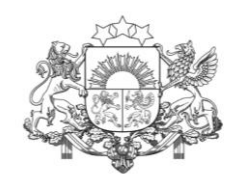

Vides aizsardzības un reģionālās attīstības ministrija

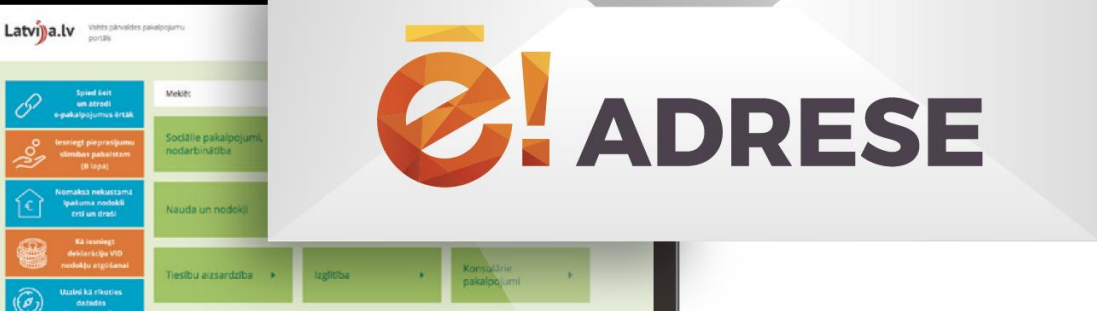

# E-adrese: ērta un droša saziņa

Nevalstisko organizāciju un Ministru kabineta Sadarbības memoranda īstenošanas padomes sēde Rīgā, 2019. gada 18. decembrī

### E-ADRESE: MOBILITĀTE UN SAZIŅA AR VALSTI VIENUVIET

Visa oficiālā saziņa ar valsti vienuviet

**E-adreses princips:** 

**Privātpersona** deklarē, ka saziņa ar valsti notiek e-adresē

#### Valsts iestāde

ja persona aktivizējusi e-adresi, iestāde primāri sazinās ar viņu e-adresē

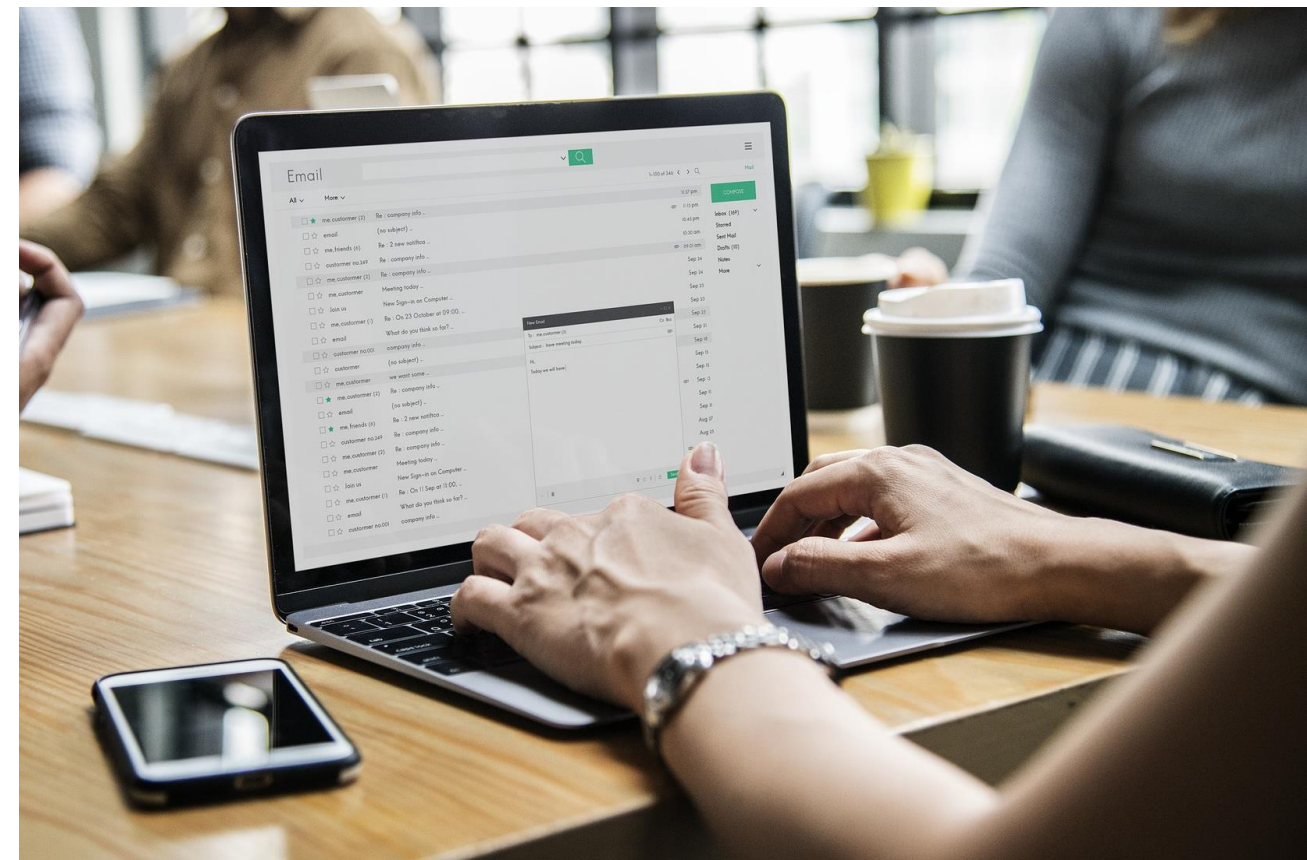

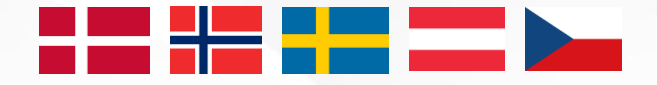

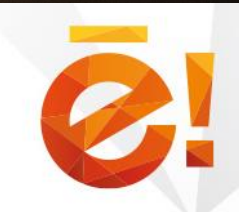

### **E-ADRESES PRINCIPS**

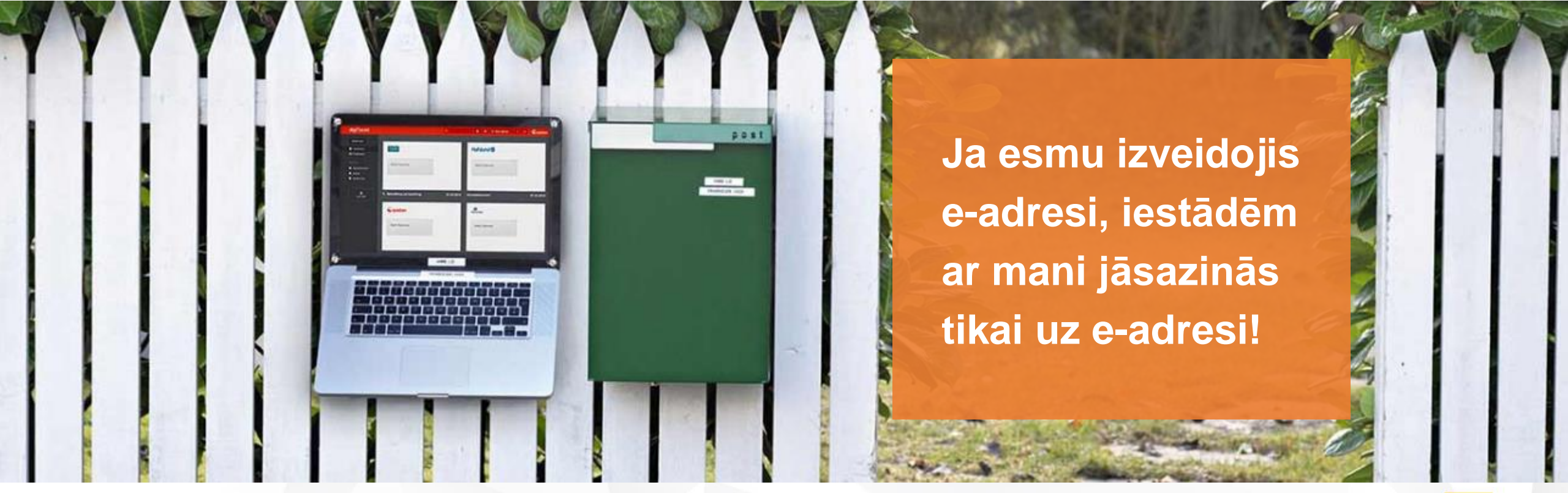

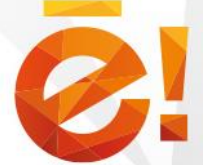

### **KAM E-ADRESE PAREDZĒTA?**

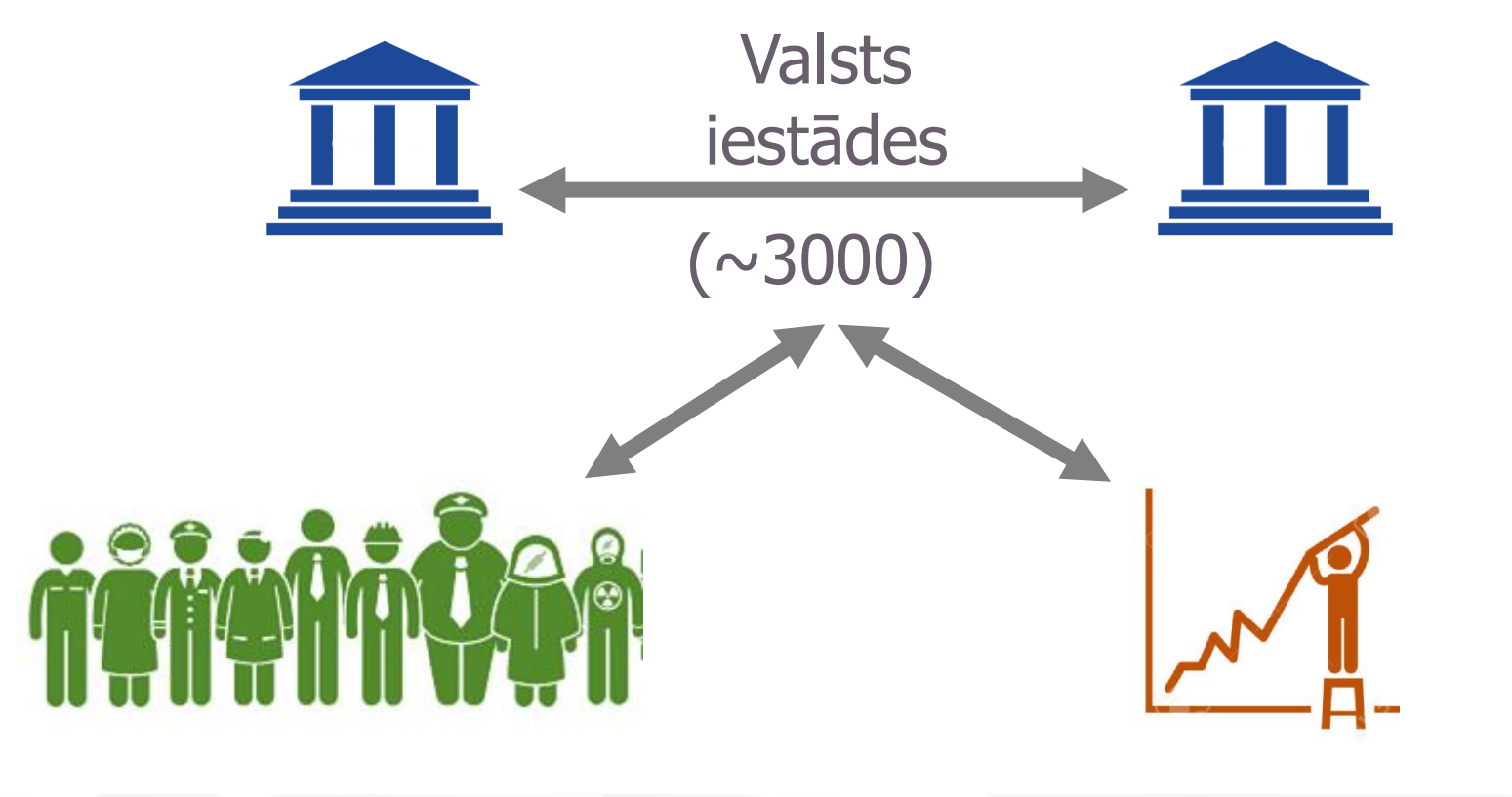

Iedzīvotāji (>6150)

Juridiskās personas (>800)

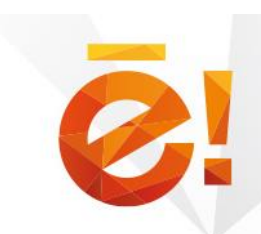

### **E-ADRESES IZMANTOŠANAS STATISTIKA**

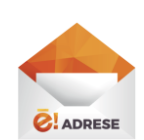

Šobrīd e-adresē nosūtīto ziņojumu skaits

- ~ 680 000
- Fiziskās un juridiskās personas, kas pieslēgušās e-adresei ~ 7000

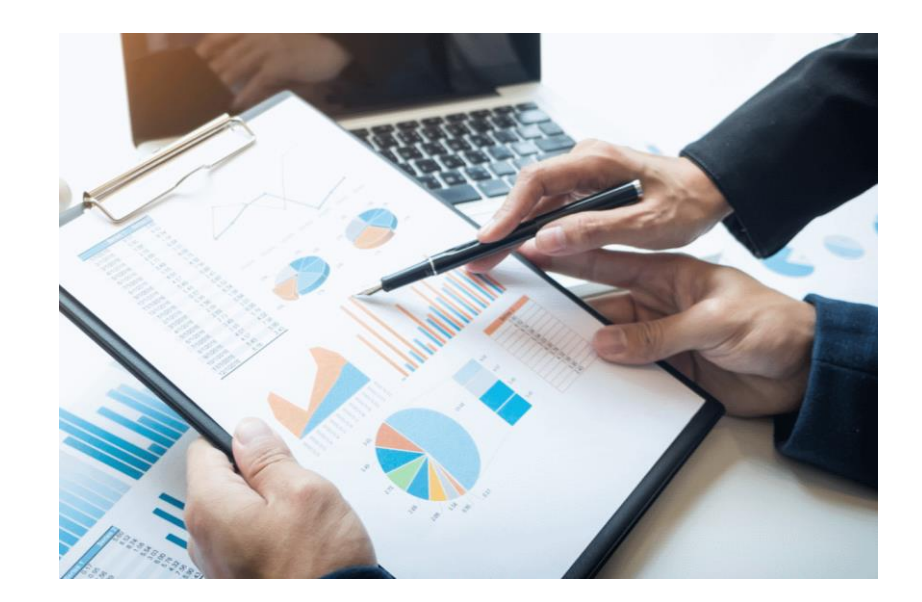

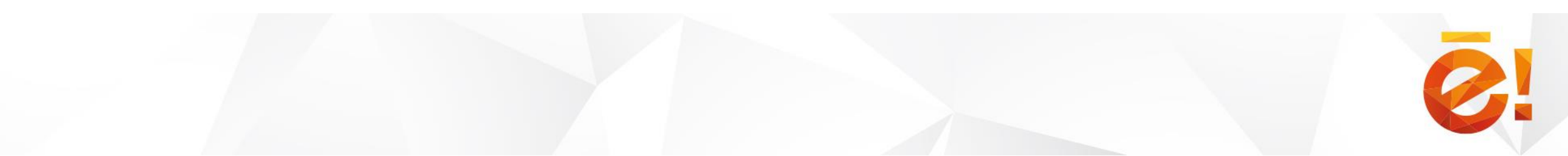

### **E-ADRESES IEVIEŠANAS PIEEJA**

Iestādēm obligāti, iedzīvotājiem brīvprātīgi, juridiskām personām pakāpeniski

| 2        | 2018              |           | 201        | 9        | 2020           |   | 2021        | 2022     | 2023     |
|----------|-------------------|-----------|------------|----------|----------------|---|-------------|----------|----------|
|          | TP iestādes       | Valsts un | pašvaldību | iestādes | AT, ST, ZTI, Z | N | Tiesas, MPA |          |          |
| <u> </u> | Jūnijs 15. oktob  |           | oris       |          | Janvāris       |   | Aprīlis     |          |          |
| w        | Juridiskās pe     | ersonas   | Janvāris   |          |                |   |             |          | Janvāris |
| H        | (Kapitālsabie     | edrības)  | Janvāris   |          |                |   |             | Janvāris |          |
| ŴăŨ      | Iedzīvotāji       |           | Janvāris   |          |                |   |             |          |          |
|          | Rezerves karavīri |           | Janvāris   | Februār  | is             |   |             |          |          |
|          | (Zemessargi)      |           | Janvāris   |          |                |   |             | Janvāris |          |
|          | (Amatperso        | nas)      | Janvāris   |          |                |   |             | Janvāris |          |
|          |                   |           |            |          |                |   |             |          |          |

### **E-ADRESES IEGUVUMI**

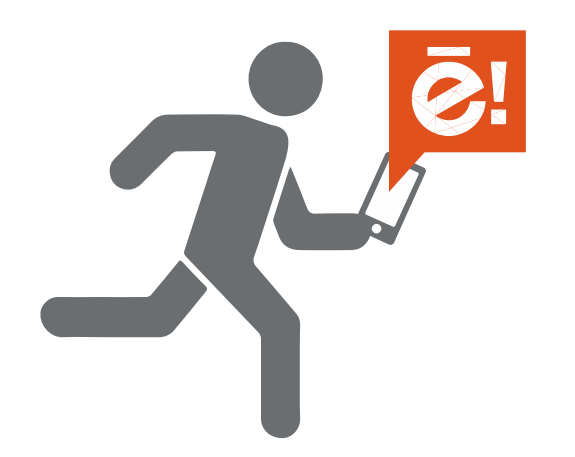

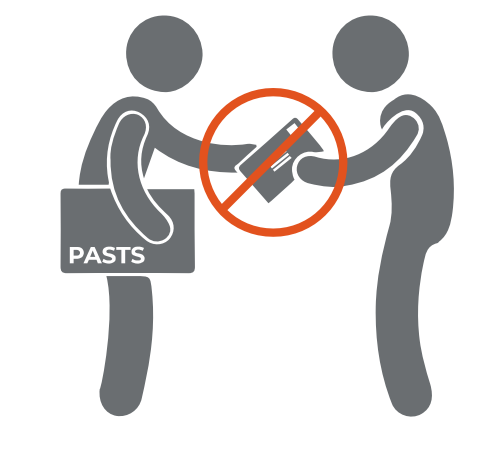

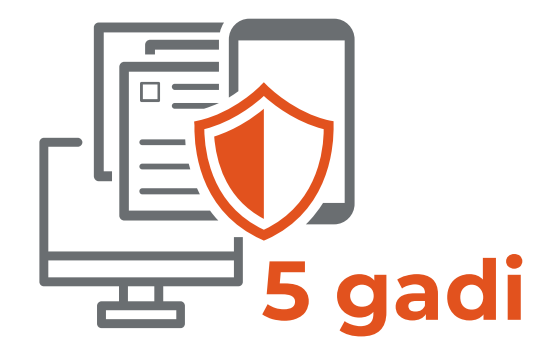

#### Ļauj būt mobilam

Saņem oficiālās ziņas elektroniski jebkurā laikā un vietā

#### Aizstāj papīra vēstuli

Iestādēm jāsazinās ar Tevi uz e-adresi Garantēta piegāde un personas datu drošība

#### Droša saziņa ar valsti vienuviet

Visi dokumenti tiek uzglabāti 5 gadus

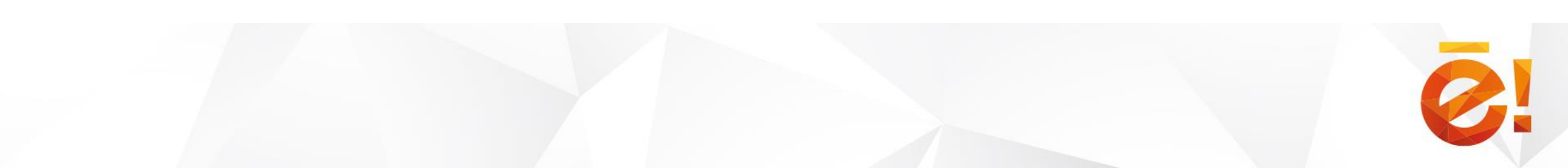

#### Latvija.lv sadaļa «Izveido savu e-adresi»

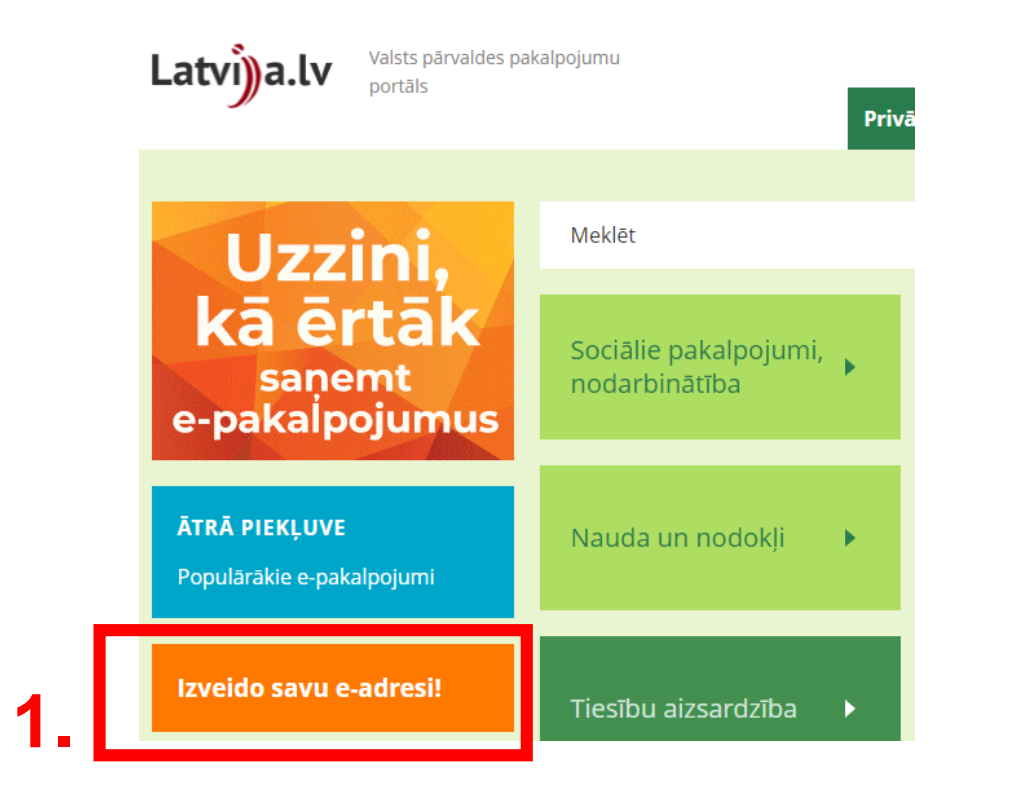

#### Video pamācība "Kā izveidot e-adresi":

https://www.youtube.com/watch?v=cbMMl80vgUo&list=PLcX3gdDyuaTVwKXUX0zQ4qmZnYs1ii TwL

#### Jautājumi par e-adresi

Sākums > Jautājumi par e-adresi

#### Kas ir e-adrese?

E-adrese ir rīks, ar kuru drošā veidā var sazināties iedzīvotāji un uzņēmumi ar valsts un pašvaldību iestādēm, kuras agrāk jums tika sūtītas pa pastu uz jūsu deklarēto adresi. Saņemot ziņas elektroni

#### Kā var sākt lietot e-adresi (kā IZVEIDOT)?

Lai sāktu lietot (izveidotu) e-adresi, jums ir jāpiesakās tās izveidei izmantojot tam paredzētu speciā formu"). Ekrānā parādīsies vienotās pieteikšanās logs, jo, lai izveidotu e-adresi, jums būs nepiecieš mobile. Tālāk jāseko dažiem vienkāršiem soļiem, kuri tiks aprakstīti uz ekrāna, un e-adrese būs izv

#### Kam es varu sūtīt vēstules no savas e-adreses?

Katrs iedzīvotājs vai uzņēmējs no savas e-adreses varēs sūtīt vēstules valsts un pašvaldību iestādē

#### Kā es varu palīdzēt uzlabot e-adresi?

Ja Tu plāno pieteikties e-adresei vai Tu jau esi izveidojis e-adresi, tad, saņemot portāla latvija.lv "Ma Tu redzēsi arī papildus informāciju, kurā būs saite uz aptaujas anketu. Lai izteiktu viedokli par e-ad palīdzēs uzlabot e-adreses lietojamību.

Ja aizmirsi kādu ieteikumu iesniegt anketā vai neesi to pildījis, vari savus ieteikumus sūtīt arī uz eizvērtēs.

Ja vēlaties izveidot e-adresi, spiediet pogu "Doties uz pieteikuma formu".

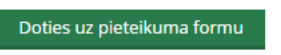

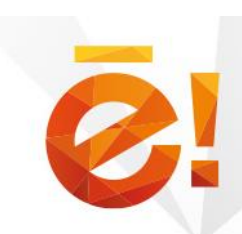

## **KĀ PIESLĒGTIES E-ADRESEI?**

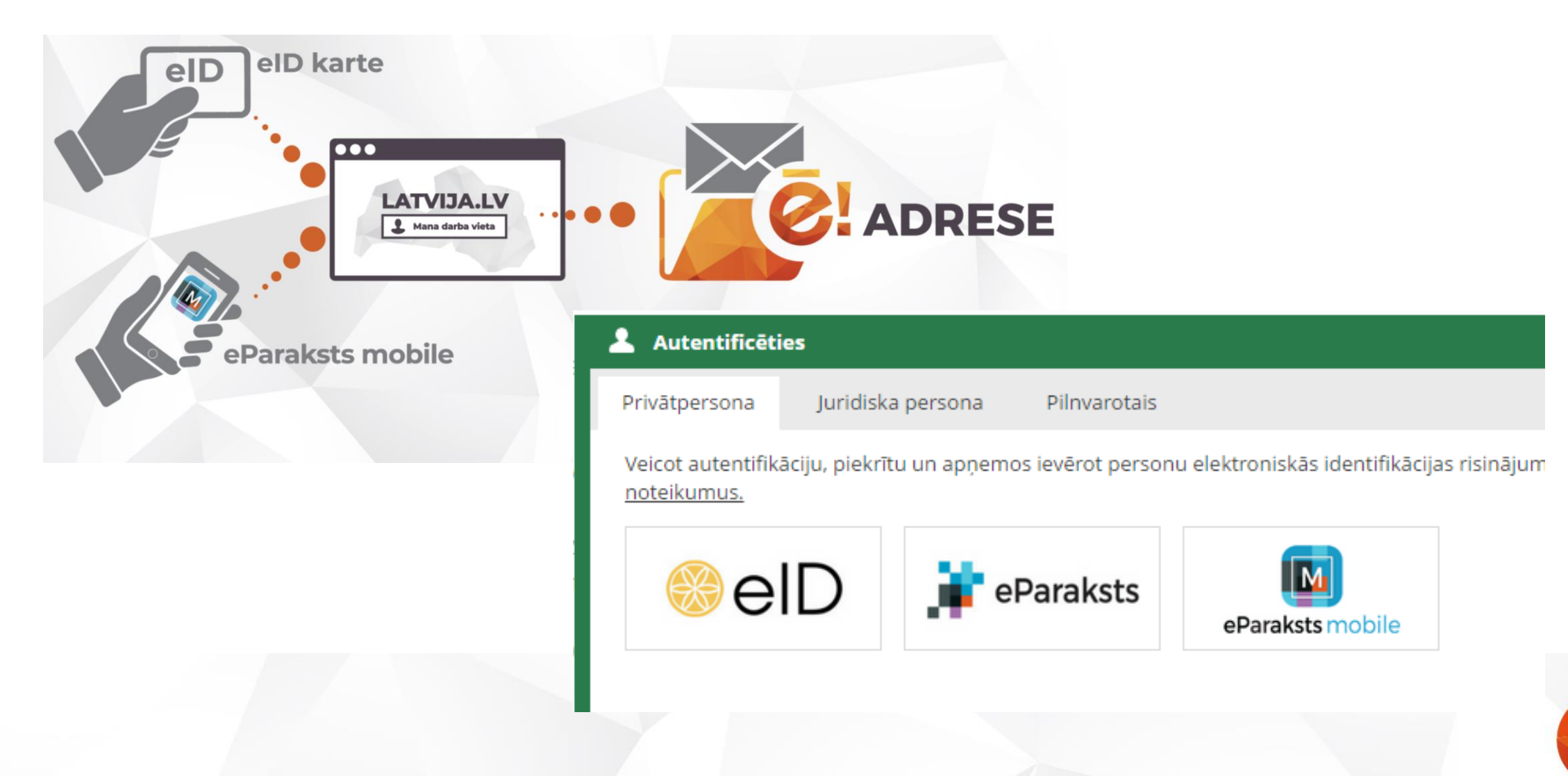

## KĀ IEGŪT eParaksts mobile

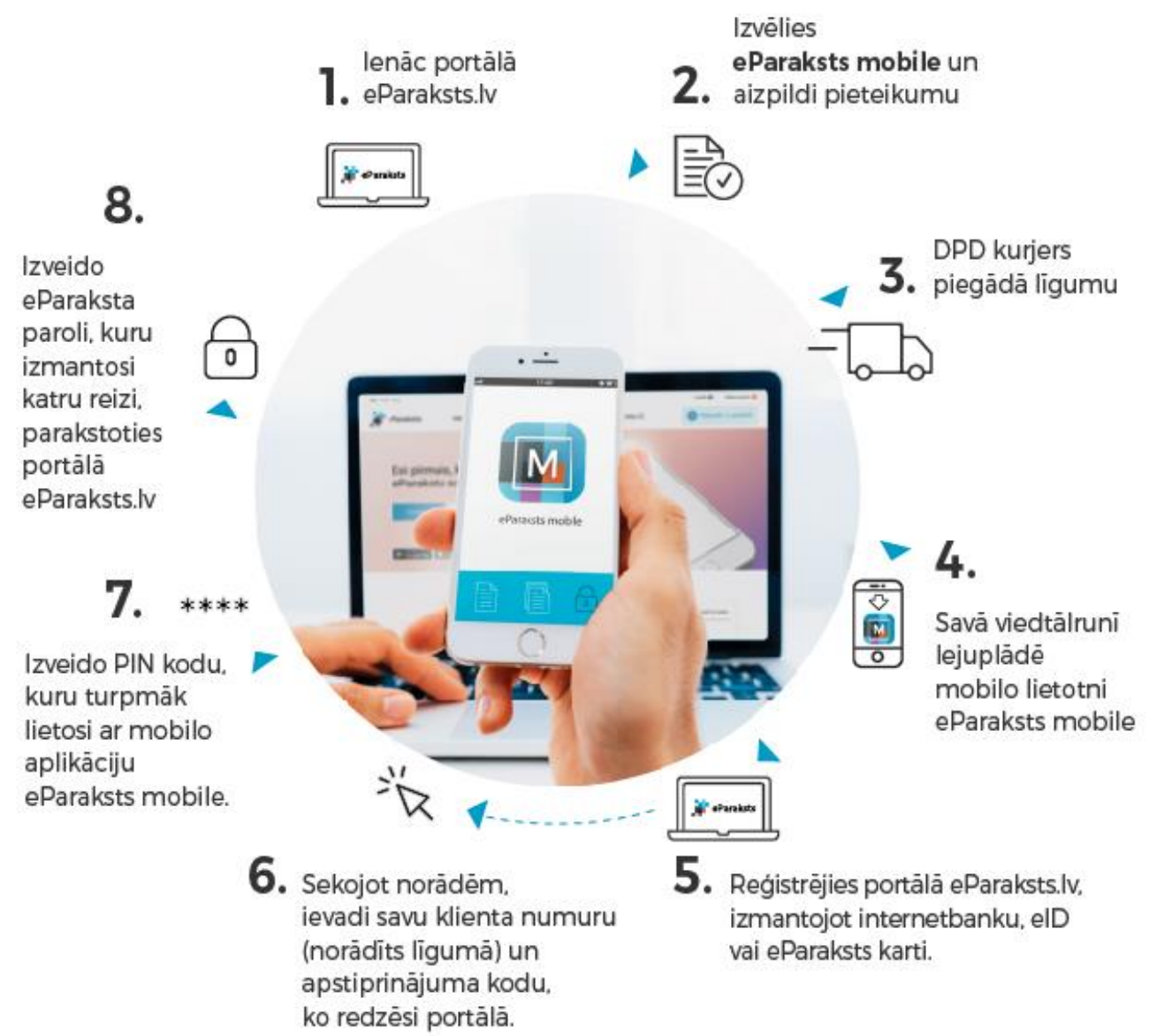

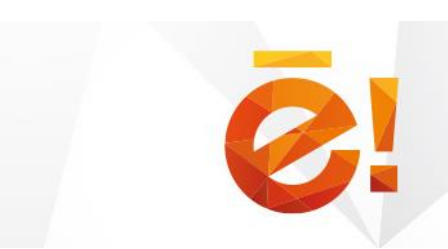

### Spied pogu «Izveidot e-adresi»

Sākums > E-adreses pieteikuma forma

Oficiāla elektroniskā adrese jeb E-adrese ir Jūsu digitālā pastkastīte ērtākai saziņai ar valsts u

#### Galvenie ieguvumi:

- Digitālā pastkastīte privātpersonai portālā www.latvija.lv neatkarīgi no atrašanās vietas.
- Uzticama un ērta oficiālā sarakste ar visām valsts pārvaldes iestādēm vienuviet.
- Iespēja jebkurā brīdī uz laiku vai pavisam deaktivizēt fiziskās personas e-adreses kontu.
- Piekļuve e-adreses kontam arī no viedtālruņa, ja izmanto eParaksts mobile.

Iepazīties ar lietošanas noteikumiem

Izveidot e-adresi

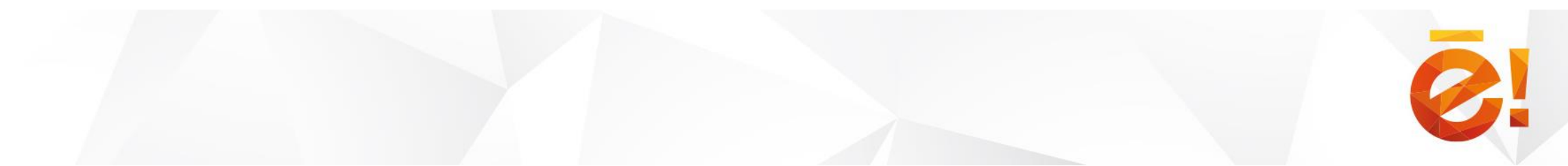

#### Sākums > E-adreses pieteikuma forma

#### E-adreses izveidošanas piekrišanas apliecinājums

Oficiālā elektroniskā adrese (e-adrese) ir vienots risinājums, kas fiziskām un juridiskām personām nodrošina garantētu un pārvaldes iestādēm.

E-adrese fiziskai un juridiskai personai pieejama kā digitālā pastkastīte portālā <u>www.latvija.lv.</u> Tā dod iespēju vienuviet uz iestādēm saņemt un tām nosūtīt oficiālo korespondenci neatkarīgi no personas atrašanās vietas. Pēc e-adreses konta a vienmēr būs pieejama portālā <u>www.latvija.lv</u> sadaļā "Mana darba vieta" – "Sarakste".

Persona var jebkurā laikā deaktivizēt savu e-adreses kontu sadaļā "Mana darba vieta" - "Profils / Iestatījumi", nospiežot pogu "C

**E-adreses sistēmas pārzinis** ir Valsts reģionālās attīstības aģentūra (turpmāk – VRAA), Rīga, Alberta iela 10, LV-í <u>pasts@vraa.gov.lv</u>.

#### Spiežot pogu "Izveidot e-adresi" Jūs piekrītat augstāk minētajiem nosacījumiem

| Epasts: | rip4lv@gmail.com                                                                                              |
|---------|----------------------------------------------------------------------------------------------------|
|         | 🗹 Vēlos saņemt paziņojumus uz manis norādīto e-pasta adresi par jauniem vai nenosūtītiem e-adreses ziņojumiem |
|         | Izveidot e-adresi                                                                                             |
|         |                                                                                                    |

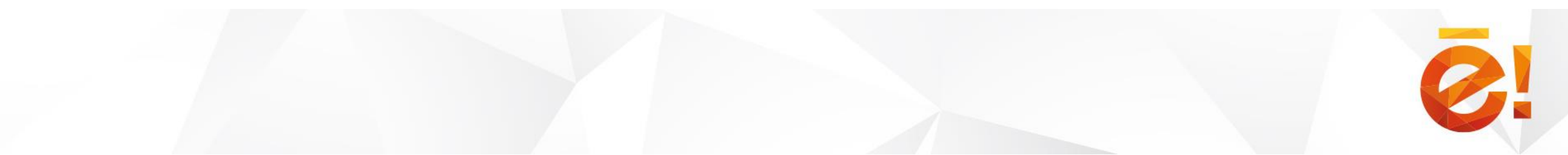

Spiežot pogu «Doties uz saņemtajām ziņām» tiks atvērta e-adreses ziņojumu sadaļa

Sākums > E-adreses pieteikuma forma

#### Jūsu e-adrese ir izveidota!

#### Ar e-adresi Jums ir pieejama:

- Digitālā pastkastīte privātpersonai portālā www.latvija.lv neatkarīgi no atrašanās vietas.
- Uzticama un ērta oficiālā sarakste ar visām valsts pārvaldes iestādēm vienuviet.
- Iespēja jebkurā brīdī uz laiku vai pavisam deaktivizēt fiziskās personas e-adreses kontu.
- Piekļuve e-adreses kontam arī no viedtālruņa, ja izmanto eParaksts mobile.

Doties uz saņemtajām ziņām

### **E-ADRESE**

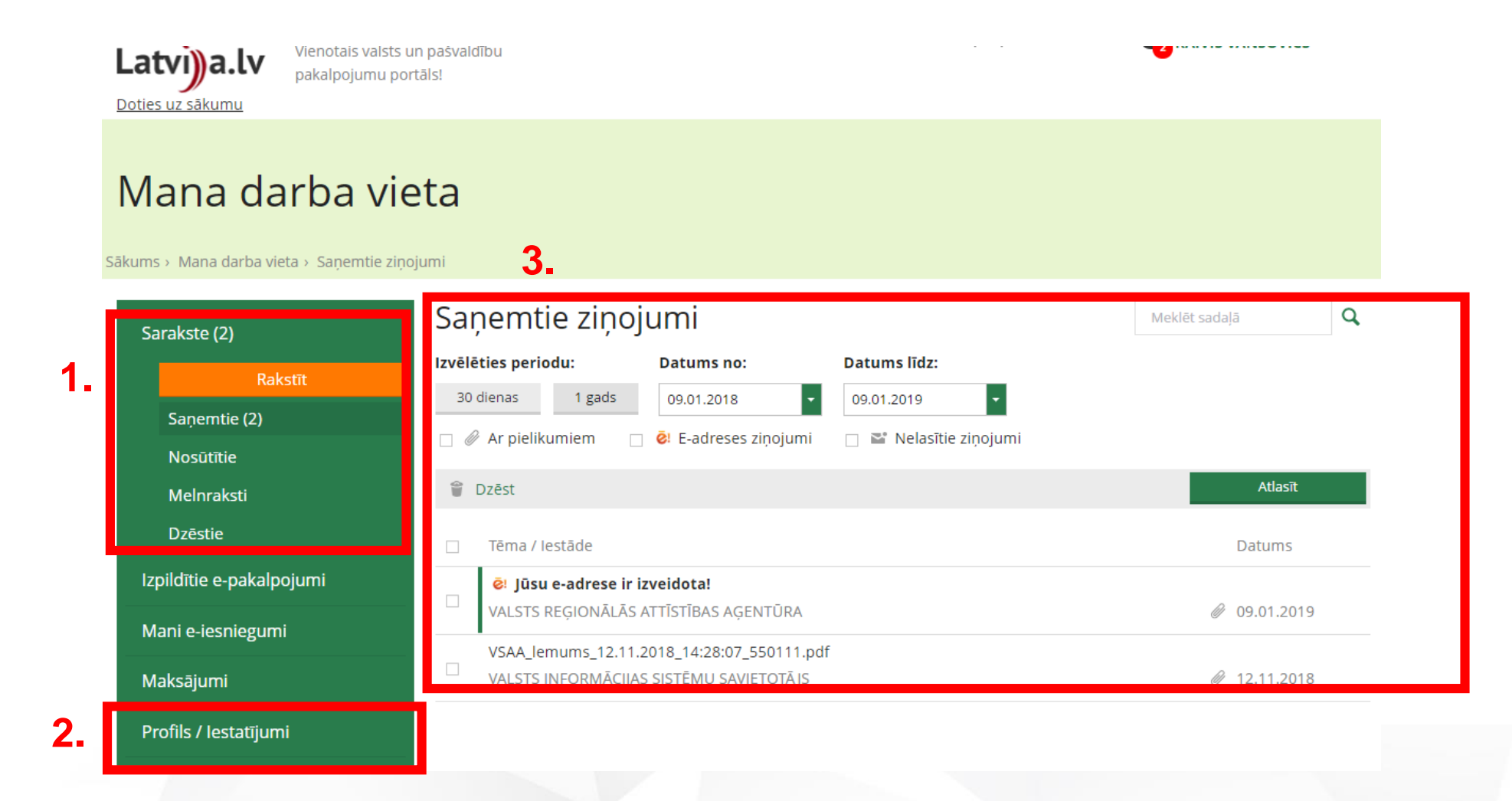

Video pamācība "Pilnvarojums piekļuvei privātpersonas e-adresei": https://www.youtube.com/watch?v=EH2EUfBTvU4

## **E-ADRESES ZIŅOJUMA NOSŪTĪŠANA**

🖕 Atnakal uz nosūtītaijem

Nospiež pogu «**Rakstīt**», atveras e-adreses Ka ziņojuma sastādīšanas forma.

Lai nosūtītu e-adreses ziņojumu:

1. norāda ziņojuma adresātu;

2. norāda ziņojuma tēmu;

3. sastāda ziņojuma saturu, kura pilnais simbolu skaits nevar būt lielāks par 4000;

4. ziņojumam var pievienot pielikumus;

5. ziņojumu var saglabāt kā melnrakstu vai atcelt tā sastādīšanu;

6. ziņojumu var nosūtīt ar vienu no pogām:

- «Nosūtīt, elektroniski parakstot»;
- «Nosūtīt» bez parakstīšanas.

|          | ,                 |                        |    |    |    |                  |                |
|----------|-------------------|------------------------|----|----|----|------------------|----------------|
| s Kam:   | ۹ <mark>1.</mark> |                        |    |    |    |                  |                |
| Temats:  |                   |                        |    | 2. |    |                  |                |
| Pievieno | ot pielikumu      | <b>0</b> 4.            |    |    |    |                  |                |
|          |                   |                        |    | 3. |    |                  | *              |
|          |                   |                        |    |    |    |                  |                |
|          |                   |                        |    |    |    |                  |                |
|          |                   |                        |    |    |    |                  |                |
|          |                   |                        |    |    |    |                  | -              |
|          |                   |                        |    |    |    | Atlikušo simbolu | u skaits: 4000 |
| Nosūtīt  | Nosūtīt, (        | elektroniski parakstot | 6. |    | 5. | Saglabāt         | Atcelt         |

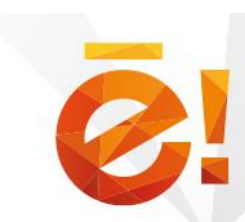

## ZIŅOJUMA ADRESĀTA MEKLĒŠANA

Lietotājam ir pieejami 2 meklēšanas veidi:

- ātra meklēšana
- izvērstā meklēšana atvērsies, jaunā uznirstošajā logā.

| Kam:            | Q | valsts                                                                                     |  |  |  |  |
|-----------------|---|--------------------------------------------------------------------------------------------|--|--|--|--|
| Temats:         |   | ATVASINĀTA PUBLISKA PERSONA "LATVIJAS <b>VALSTS</b> KOKSNES ĶĪMIJAS INSTITŪTS"             |  |  |  |  |
|                 |   | ATVASINĀTA PUBLISKA PERSONA "LATVIJAS <b>VALSTS</b> MEŽZINĀTNES INSTITŪTS "SILAVA"         |  |  |  |  |
| Pievienot pieli |   | ĀGENSKALNA <b>VALSTS</b> ĢIMNĀZIJA                                                         |  |  |  |  |
|                 |   | ĀRLIETU MINISTRIJA: VALSTS PROTOKOLS                                                       |  |  |  |  |
|                 |   | BALVU <b>VALSTS</b> ĢIMNĀZIJA                                                              |  |  |  |  |
|                 |   | BAUSKAS NOVADA PAŠVALDĪBAS VISPĀRĒJĀS IZGLĪTĪBAS IESTĀDE "BAUSKAS <b>VALSTS</b> ĢIMNĀZIJA" |  |  |  |  |
|                 |   | BŪVNIECĪBAS <b>VALSTS</b> KONTROLES BIROJS                                                 |  |  |  |  |
|                 |   | DATU VALSTS INSPEKCIJA                                                                     |  |  |  |  |
|                 |   | DOBELES <b>VALSTS</b> ĢIMNĀZIJA                                                            |  |  |  |  |
|                 |   | ERNSTA GLIKA ALŪKSNES VALSTS ĢIMNĀZIJA                                                     |  |  |  |  |

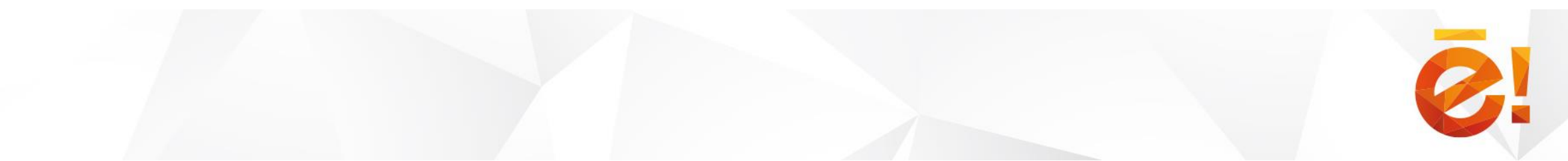

## ZIŅOJUMA ADRESĀTA MEKLĒŠANA

Meklēt adresātu Atpakal uz zinojumu Lai veiktu adresāta meklēšanu, lūdzu norādiet adresāta reģistrācijas numuru laukā "Reģistrācijas Nr. satur" vai ievadiet adresāta nosaukumu saturošu tekstu laukā "Nosaukums satur" un nospiediet pogu "Meklēt". Lai izvēlētos adresātu no atlasīto ierakstu saraksta, nospiediet uz adresāta nosaukuma saites. Nosaukums satur: valsts Reģistrācijas Nr. satur: Adresāta veids: Meklēt Nosaukums / veids Reģistrācijas numurs ATVASINĀTA PUBLISKA PERSONA "LATVIJAS VALSTS KOKSNES KĪMIJAS INSTITŪTS" 90002128378 ATVASINĀTA PUBLISKA PERSONA ATVASINĀTA PUBLISKA PERSONA "LATVIJAS VALSTS MEŽZINĀTNES INSTITŪTS "SILAVA" 90002121030 ATVASINĀTA PUBLISKA PERSONA **ĀGENSKALNA VALSTS GIMNĀZIJA** 90011524360 Apakšadresāts 90000069065 ĀRLIETU MINISTRIJA TIEŠĀS PĀRVALDES IESTĀDE **ĀRLIETU MINISTRIJA:VALSTS PROTOKOLS** Apakšadresāts

Izvērstajā meklēšanā lietotājs var meklēt pēc šādiem kritērijiem:

- lestādes nosaukuma;
- lestādes reģistrācijas numura;
- lestādes klasifikācijas veida (šajā gadījumā jāievada arī vismaz kāds no iepriekšējiem diviem).

Nospiežot pogu «**Meklēt**» zemāk parādīsies atrastie rezultāti

### **ZIŅOJUMA STATUSI**

Nosūtītam e-adreses ziņojumam var būt šādi statusi:

- Apstrādē ziņojums ir nodots iekšējai apstrādei bet vēl nav nodots e-adrešu informācijas sistēmai;
- Nosūtīs ziņojums ir nodots e-adrešu informācijas sistēmai un tas ir pieejams adresātam izgūšanai;
- **Piegādāts** ziņojuma saņemšanu ir apstiprinājis adresāts.
- Nokavēta piegāde ziņojumu adresāts nav izguvis noteiktajā laikā un tas adresātam vairs nav pieejams
- Neizdevās nosūtīt ziņojums nav nodots e-adrešu informācijas sistēmai.

Minētos statusus var redzēt, kad atver interesējošo ziņojumu.

Ja pie ailes «Nosūtīts» un «Piegādāts» ir laiks, kā redzams attēlā, tas nozīmē, ka viss ir kārtībā.

| 🔶 Atpakaļ uz | nosūtītajiem              | 📥 Lej    | jupielādēt | ē Di  | rukāt | Û   | Dzēst |
|--------------|---------------------------|----------|------------|-------|-------|-----|-------|
| Kam:         | VALSTS SOC                | TIĀLĀS A | PDROŠINĀ   | ŠANAS | AĢENT | ŪRA |       |
| Reģistr. Nr: | 900016694                 | 96       |            |       |       |     |       |
| Nosūtīts:    | 30.10.2018                | 12:28    |            |       |       |     |       |
| Piegādāts:   | 30.10.2018                | 12:43    |            |       |       |     |       |
| Ziņojuma ID: | ): 268FB4484D6D4D2F8B780D |          |            |       |       |     |       |

#### lesniegums invaliditātes pensijas pārrēķinam

Labdien. Nosūtu Jums ad drošu elektronisko parakstu parakstītu iesniegumu

#### Pielikumi

iesn\_invaliditates\_pens\_piesk\_parrek\_2018.edoc (38,6 KB)

## **KUR MEKLĒT INFORMĀCIJU?**

Latvija.lv sadaļa «Izveido savu e-adresi»

https://www.latvija.lv/lv/BUJEadrese

Izveido savu e-adresi!

• Mana.latvija.lv sadaļas: «E-adrese»

https://mana.latvija.lv/e-adrese/

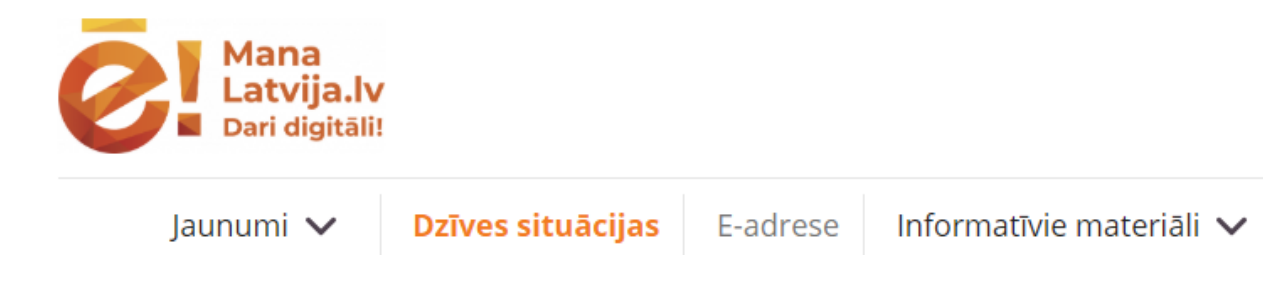

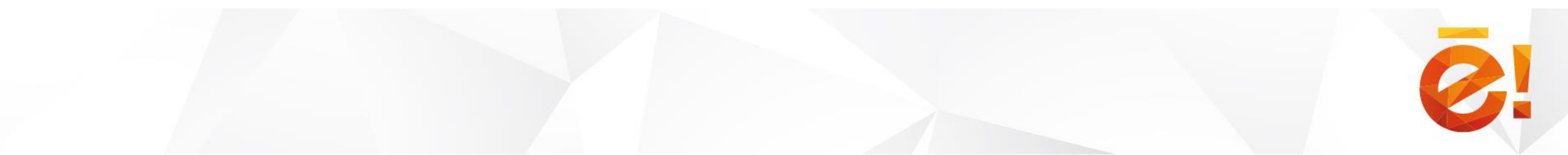

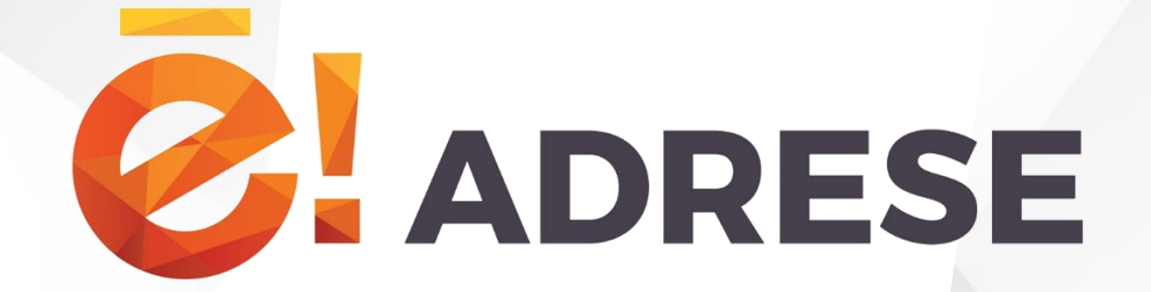

## PALDIES PAR UZMANĪBU!

mana.latvija.lv